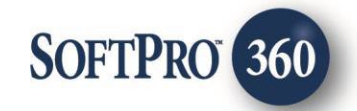

# Doma Policy Jacket User Guide

6

November 2023

4800 Falls of Neuse Road, Suite 600 | Raleigh, NC 27609 p (800) 848–0143 | f (919) 755–8350 | <u>www.softprocorp.com</u>

# **Copyright and Licensing Information**

Copyright © 1987–2024 by SoftPro, Raleigh, North Carolina.

No part of this publication may be reproduced in any form without prior written permission of SoftPro. For additional information, contact SoftPro, 4800 Falls of Neuse Road, Raleigh, NC 27609, or contact your authorized dealer.

Microsoft, Windows, and MS–DOS are registered trademarks of Microsoft Corporation in the United States and/or other countries. WordPerfect is a registered trademark of Corel Corporation. Crystal Reports is a registered trademark of SAP AG. HP LaserJet is a registered trademark of Hewlett Packard Development Company, L.P. GreatDocs is a registered trademark of Harland Financial Solutions Incorporated. RealEC Technologies, Inc. is majority owned by Lender Processing Services. All other brand and product names are trademarks or registered trademarks of their respective companies.

#### IMPORTANT NOTICE - READ CAREFULLY

Use of this software and related materials is provided under the terms of the SoftPro Software License Agreement. By accepting the License, you acknowledge that the materials and programs furnished are the exclusive property of SoftPro. You do not become the owner of the program but have the right to use it only as outlined in the SoftPro Software License Agreement.

All SoftPro software products are designed to ASSIST in maintaining data and/or producing documents and reports based upon information provided by the user and logic, rules, and principles that are incorporated within the program(s). Accordingly, the documents and/or reports produced may or may not be valid, adequate, or sufficient under various circumstances at the time of production. UNDER NO CIRCUMSTANCES SHOULD ANY DOCUMENTS AND/OR REPORTS PRODUCED BE USED FOR ANY PURPOSE UNTIL THEY HAVE BEEN REVIEWED FOR VALIDITY, ADEQUACY AND SUFFICIENCY, AND REVISED WHERE APPROPRIATE, BY A COMPETENT PROFESSIONAL.

# **Table of Contents**

| 4           |
|-------------|
| 5           |
| 5           |
| 6           |
| 6           |
| 7           |
| 7           |
| 8           |
| 9           |
| . 10        |
| . 10        |
| .11         |
| . 12        |
| . 13        |
| .14         |
| · · · · · · |

#### Introduction

The Doma integration with SoftPro 360 will allow ordering of Doma products using the data within ProForm. SoftPro 360 will be able to create a Doma file corresponding to information in the ProForm order and enable ordering Policy Jackets along with CPLs through Doma. Additionally, users can update and void existing CPLs and Jackets. All available without having to leave the SoftPro workspace, helping to facilitate a more efficient workflow by reducing or eliminating the duplication of data.

#### **Accessing Doma**

From the **360** ribbon, click the **Services** button to open the **Services** tab.

- 1. Click the Underwriter Services folder to expand
- 2. Double-click the Doma AgentLink entry

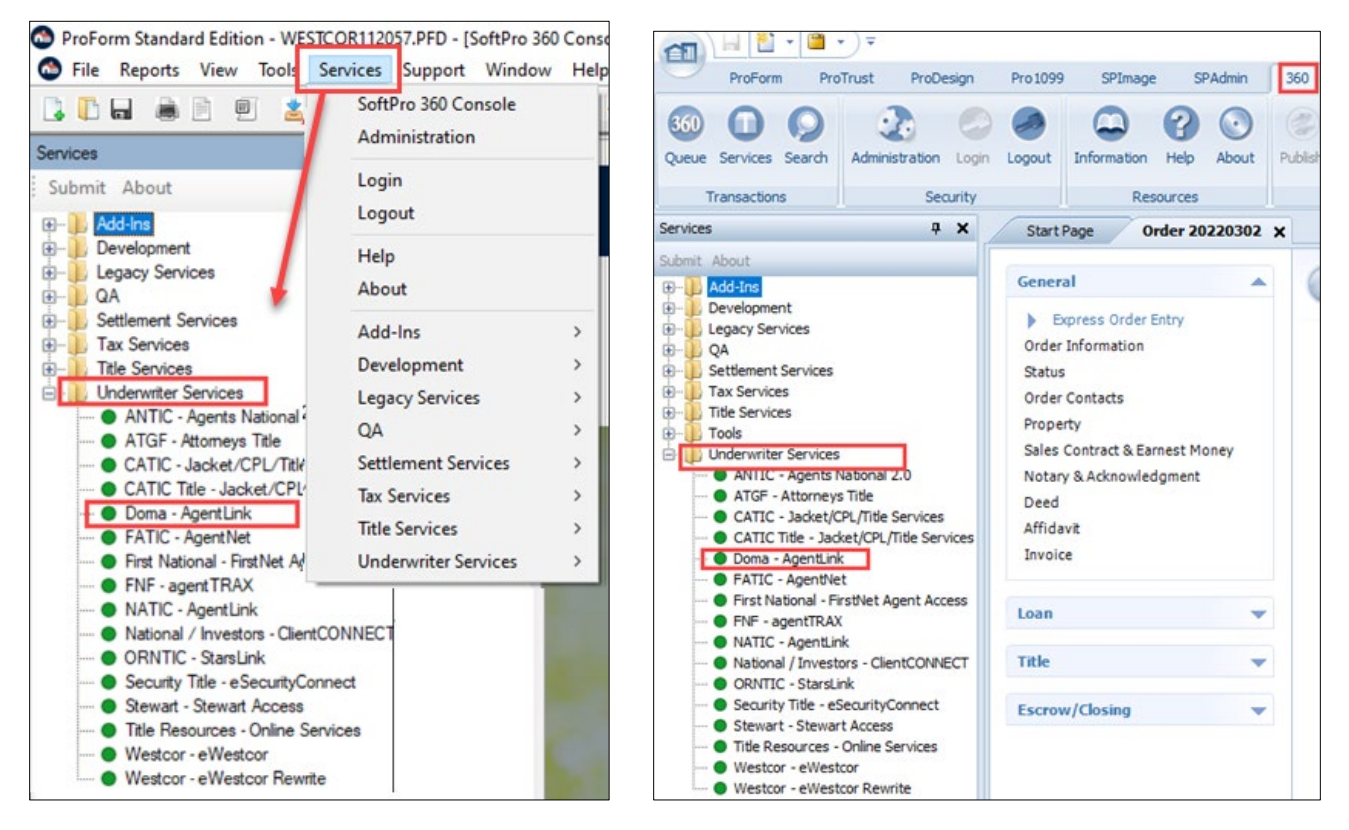

# Select a ProForm Order for Title Search

Each Search request must be linked to a ProForm Order. If a ProForm order is already open and active, the active order is automatically linked to the request. If no active order is open, enter the order number in the **Selected Order Number** field. Once the order is confirmed, click **OK**.

| Order Linking                            | ×  |
|------------------------------------------|----|
| Open Order Numbers:                      |    |
| DomaSearch - Demo<br>DomaSearch - Demo 2 |    |
| Selected Order Number:                   |    |
| OK Cano                                  | el |

#### Welcome Screen

After a ProForm Order is linked, the **Welcome** screen displays.

You can check the **Skip Welcome Page** check box to skip having the **Welcome** screen display each time you log into Doma.

Click the **Next** button to continue.

| 🥯 Doma - 20220302                                                                                                    | ×                                                                                                    |
|----------------------------------------------------------------------------------------------------|----------------------------------------------------------------------------------------------------|
| Welcome                                                                                                    | doma                                                                                                    |
| Doma is one of America's most financially sound unde<br>lives easier and find ways to increase their profitability.<br>SoftPro 360. | erwriters. At Doma, our primary goal is to make our agents'<br>We have done that with a new and improved version of |
| Key Benefits:                                                                                                    |                                                                                                    |
| * Order your Closing Protection Letter directly from Don                                                                            | na.                                                                                                    |
| * Your Closing Protection Letter is delivered directly into                                                                         | o your order.                                                                                                    |
| * Order your Policy Jacket directly from Doma.                                                                                      |                                                                                                    |
| * Your Policy Jacket is delivered directly into your order.                                                                         |                                                                                                    |
| * Policy Jacket numbers are received directly into your                                                                             | order.                                                                                                    |
| 760 N.W. 107th Avenue, Suite 401,<br>Miami, FL 33172                                                                                |                                                                                                    |
| https://www.doma.com                                                                                                    |                                                                                                    |
| Skip Welcome Page                                                                                                    | Next Cancel                                                                                                    |

### Logging into Doma

The Login screen requires a valid User Name and Password.

**NOTE**: If needed, use the **Need Help Logging In** link to send an email requesting assistance with login credentials.

Check the **Remember Me** check box to automatically log in when launching the product in future sessions.

Click the **Login** button to continue to the **Agency/Branch Selection** screen.

| Doma Title Search - | 230907-005                                                    | ×            |
|---------------------|---------------------------------------------------------------|--------------|
| Login               |                                                               | doma         |
|                     |                                                               |              |
|                     | Please provide your credentials                               |              |
|                     | User Name: luisa.liriano@softprocorp.com<br>Password: ******* |              |
|                     | Remember Me<br>Need help logging in?                          |              |
|                     |                                                               |              |
|                     |                                                               |              |
|                     | Back                                                          | Login Cancel |

# Agency/Underwriter Selection Screen

Select the applicable,

- Agency Name for this order
- Branch for this order
- Underwriter for this order

All are required fields and once selected, the Next button is enabled.

Click the **Back** button to return to the log in screen or **Next** to launch **Title Services** screen

| 🕹 Doma - 2022030          | 2                                      | X    |
|---------------------------|----------------------------------------|------|
| Agency/Underwri           | ter Selection                          | doma |
| Agency Name :<br>Branch : | States Title Agency, Inc.              | v    |
| Underwriter :             | North American Title Insurance Company | v    |
|                           |                                        |      |
|                           |                                        |      |

# **Title Service Screen**

From the **Title Services** screen, the following features are available:

- View a list of the CPLs that have been ordered
- Order a CPL
- Update an issued product
- Void an issued product
- View order data that has been sent to Doma

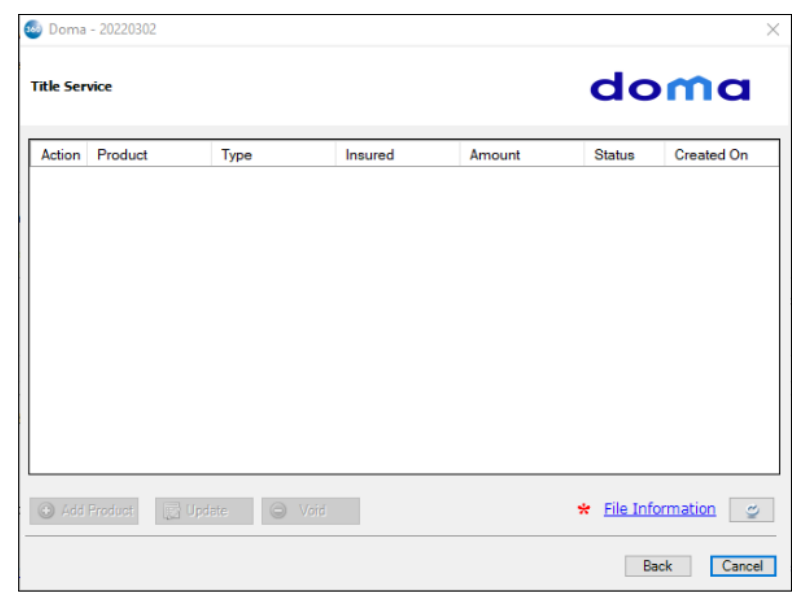

A table displays the products ordered from Doma and provides the following information for each CPL: **Action**:

- Review Review button: 360 has received the CPL from Doma (Status = Ready) and it is ready for the user to review and accept. Clicking the Review button displays the Review screen, where the user can review and accept the product.
- **Red Exclamation** icon: The request submitted to Doma encountered an error and no product was created. Hover over the exclamation mark or double-click it to view a description of the error.

<u>Product</u>: The type of product requested from Doma. For CPLs, the value will always be **Closing** Protection Letter.

<u>Type</u>: Displays the type of product ordered. If CPL is requested, it will display the covered party (Lender, Buyer/Borrower, or Seller).

Insured: Insured party

Amount: Liability amount is shown for the policy jackets only.

Status:

- **Ready:** 360 has received the remitted document from Doma and is ready for review and accept (attach to the order).
- *Completed*: The remitted product was accepted and attached to the order.
- **Rejected:** An error occurred with the submission of the request.
- *Canceled*: The product was voided.

**<u>Created On</u>**: Date and time stamp of when the product was generated.

The table data ca be sorted by clicking the column heading. Click once to sort in ascending order, click again to sort in descending order.

The Add Product button is available to order a CPL

To **update** an issued product, highlight a transaction that is in *Completed* status and click the **Update** button.

To **cancel** an issued product, highlight a transaction that is in **Completed** status and click the **Void** button.

To view the order data being sent to Doma, click the **File Information** link.

#### File Information Screen

The **File Information** screen displays populating the Agency Name, Branch, and Underwriter selected on the **Agency/Underwriter Selection** screen. These fields are **not** editable.

The user must select the

- Transaction Type (required selection)
- **Property Type** (required selection)
- Property Address
  - Defaults to the first address listed in the ProForm order.
  - Address 1, Address
     2, City, State, and
     Zip populate with
     the Property
     Address selection
     for review.

| 🎐 Doma - 20220302       |                          |                    |            |             | ×      |
|-------------------------|--------------------------|--------------------|------------|-------------|--------|
| File Information        |                          |                    |            | dom         | a      |
| Agency Name :           | States Title Agency, Inc |                    |            | ×           |        |
| Branch :                | Arizona Sales Artemis    |                    |            | ~           |        |
| Underwriter :           | North American Title Ins | urance Company     |            | $\sim$      |        |
| Transaction Type :      | - Select -               | ~                  | *          |             |        |
| Property Type :         | - Select -               | ~                  | *          |             |        |
| Property Address :      | 155 W Johnston St, Ro    | ck hill, NC, 29730 | )          | ~           |        |
| Address 1 :             | 155 W Johnston St        |                    |            |             |        |
| Address 2 :<br>County : | - Select -               | ~                  | *          |             |        |
| City :                  | Rock hill                |                    | State : NC | Zip : 29730 |        |
|                         |                          |                    |            |             |        |
|                         |                          |                    |            | Seve        | Cancel |

• County (required selection)

Click the **Save** button to send this information to Doma or the **Cancel** button to return to the **File Information** screen without submitting.

#### **Available Products Screen**

- Select Policy Jacket to navigate you to the Jacket Selection screen.
- Click the Close button to continue

| 🥌 Availab | le Products                                                                                | 2 |
|-----------|--------------------------------------------------------------------------------------------|---|
| -         | Closing Protection Letter<br>Attach a new Closing Protection Letter to your ProForm Order. |   |
| -         | Policy Jacket<br>Attach a new Jacket to your ProForm Order.                                |   |
|           | Close                                                                                      |   |

#### **Requesting a Policy Jacket**

If Policy Jacket is selected, the Jacket Information screen displays. From this screen the user must select the,

- Simultaneous selected when a policy jacket is to be created for the Lender and Owner.
   Selecting this option displays the Lender and Owner's Policy screens.
- Lender selected to create a Lender policy jacket
  - Loan the first loan in the ProForm order is selected by default.
- Owner selected to create an Owner policy jacket

| -                  |                                                          |             |
|--------------------|----------------------------------------------------------|-------------|
| Jacket Information |                                                          | doma        |
|                    | Simultaneous     Lender     Loan 1      Owner     Others |             |
|                    |                                                          |             |
|                    |                                                          | Next Cancel |

• **Others** – selected to create an "Other" policy jacket.

Click Next to proceed to Jacket Type selection screens or Cancel to return to the Title Services Screen.

### Policy Screens – Loan & Owner's

The **Policy** screens (Loan and Owner's) pull information, if entered, from the ProForm order.

- Liability pulls from the Policy Liability field. The Users have the ability to override or choose a different date to send with the Order.
  - This is a required field.

| vail P      | olicy                                                            |                                                                                                    |                                   | aomo                                   |
|-------------|------------------------------------------------------------------|----------------------------------------------------------------------------------------------------|-----------------------------------|----------------------------------------|
|             | Liability :                                                      | \$65,000.00                                                                                                    | Effective Date :                  | 10/23/2023                             |
|             | Form Type :                                                      | ALTA 2006 Short Form Residential Loan Policy (FL)                                                                                                    |                                   | ~                                      |
|             | Insured Party :                                                  | Loan Flight Lending, LLC                                                                                                    |                                   |                                        |
|             |                                                                  |                                                                                                    |                                   |                                        |
| Bu          | yer/Borrower :                                                   | Ritesh Patel, Megha Patel, and Teny Jones                                                                                                    |                                   |                                        |
| Bu<br>Profo | uyer/Borrower :<br>rm Endorsemen                                 | Ritesh Patel, Megha Patel, and Teny Jones                                                                                                    |                                   |                                        |
| Bu<br>Profo | uyer/Borrower :<br>rm Endorsemen<br>Code                         | Ritesh Patel, Megha Patel, and Teny Jones<br>tt(s):<br>Name                                                                                                    | Gross Premium                     | Net to Underwriter                     |
| BL<br>Profo | uyer/Borrower :<br>rm Endorsemen<br>Code<br>ALTA 10              | Ritesh Patel, Megha Patel, and Teny Jones t(s): Name ALTA Endorsement 10-06 (Assignment)                                                                             | Gross Premium<br>\$0.00           | Net to Underwriter<br>\$0.00           |
| Bu<br>Profo | uyer/Borrower :<br>rm Endorsemen<br>Code<br>ALTA 10<br>ALTA 11.1 | Ritesh Patel, Megha Patel, and Terry Jones         t(s):         Name         ALTA Endorsement 10-06 (Assignment)         ALTA Endorsement 11.1-06 (Mortgage Modifi) | Gross Premium<br>\$0.00<br>\$0.00 | Net to Underwriter<br>\$0.00<br>\$0.00 |
| Profo       | uyer/Borrower :<br>rm Endorsemen<br>Code<br>ALTA 10<br>ALTA 11.1 | Ritesh Patel, Megha Patel, and Terry Jones         t(s):         Name         ALTA Endorsement 10-06 (Assignment)         ALTA Endorsement 11.1-06 (Mortgage Modfi)  | Gross Premium<br>\$0.00<br>\$0.00 | Net to Underwriter<br>\$0.00<br>\$0.00 |

- Effective Date pulls from the Policy Effective Date field. Users have the ability to override or choose a different date to send with the Order.
  - This is a required field.
- Form Type displays available forms returned from Doma based on the order information.
  - This is a required field.
- Insured Party
  - Owner's Policy concatenates the buyer/borrowers entered in the ProForm order.
  - Loan Policy pulls the name of the lender for the loan selected
  - This is not a required field.
- Endorsements
  - Check box
    - This column is not editable
    - All selected Endorsements are sent with your product request
  - **Code** displays the endorsement code from the ProForm order.
  - Name List of endorsements from Doma. Endorsements defined in your ProForm order are automatically checked against the Doma list.
  - o Gross Premium Enter amount to send to Doma
    - This is not a required field
  - Net to Underwriter Enter amount to send to Doma
    - This is not a required field
- Click **Back** to return to the Jacket Information Screen, **Submit** to send the order data to Doma, or **Cancel** to return to the Title Services Screen.

#### **Other Policy Jacket**

When an **Other** Jacket is selected, the **Form Type Selection** screen is displayed allowing the user to select from a list of available forms from Doma.

| 🚳 Do  | ma - 1456465456  | j                                          |                  |                    | $\times$ |
|-------|------------------|--------------------------------------------|------------------|--------------------|----------|
| Owner | 's Policy        |                                            |                  | nob                | la       |
|       | Liability :      | \$25,000.00                                | Effective Date : | 10/23/2023         |          |
|       | Form Type :      | ALTA 2006 Owner's Policy (ARB-CLS) (FL)    |                  |                    | $\sim$   |
|       | Insured Party :  | Ritesh Patel, Megha Patel, and Terry Jones |                  |                    |          |
| Profe | orm Endorsement( | (s):                                       |                  |                    |          |
|       | Code             | Name                                       | Gross Premium    | Net to Underwriter |          |
|       | ALTA 27          | ALTA Endorsement 27-06 (Usury)             | \$0.00           | \$0.00             |          |
| •     | ALTA 28.1        | ALTA Endorsement 28.1-06 (Encroachments    | \$0.00           | \$0.00             |          |
|       |                  |                                            |                  |                    |          |

Back Next Cancel

 Form Type - a list of forms returned from Doma is presented. This is a required field

Click the **Submit** button to send the data to Doma, click the **Back** button to return to the **Jacket Information** screen, or **Cancel** button to return to the **Title Services** screen.

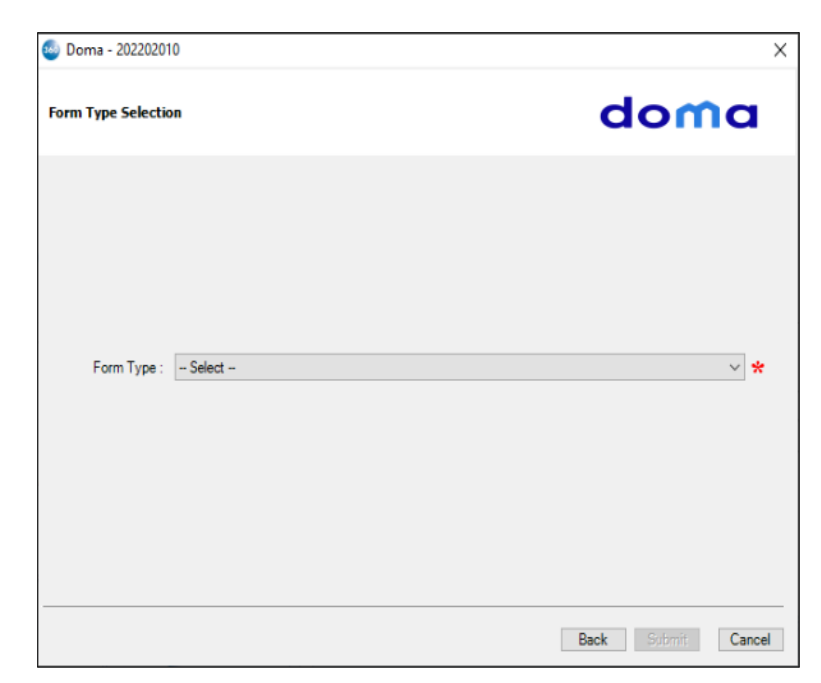

# **Reviewing Received Products from Doma**

The **Title Services** screen provides a list of the products that have been ordered to include those that are ready for review and acceptance into the ProForm order (**Status = Ready**).

Open the Review screen by clicking

the **Action** icon for the corresponding entry.

| ction | Product | Туре   | Insured    | Amount      | Status    | Created On       |
|-------|---------|--------|------------|-------------|-----------|------------------|
| Ċ.    | Jacket  | Lender | Chase      | 250000.00   | Ready     | 3/3/2022 4:45 PM |
|       | Jacket  | Owner  | First Last | 300000.00   | Completed | 3/3/2022 4:45 PN |
| ()    | CPL     | LENDER | Chase      |             | Ready     | 3/3/2022 4:44 PM |
|       | CPL     | LENDER | Chase      |             | Completed | 3/3/2022 9:56 AN |
| 3     | CPL     | LENDER | Chase      |             | Ready     | 3/3/2022 9:51 AM |
|       | CPL     | LENDER | Chase      |             | Completed | 3/3/2022 9:48 AN |
|       | CPL     | LENDER | Chase      |             | Completed | 3/3/2022 9:39 AN |
|       | CPL     | LENDER | New Lender | \$52,000.00 | Canceled  | 3/3/2022 9:37 AM |
|       | CPL     | LENDER | New Lender | \$52,000.00 | Canceled  | 3/3/2022 9:3     |

To approve the document and data, if any, writing back to the ProForm order, click **Accept** to import the data and documents into the corresponding order.

| Groups        | 🕑 D          | ata                |               |                |             |
|---------------|--------------|--------------------|---------------|----------------|-------------|
| All           |              | Name               | Current Value | New Value      |             |
| Owners Policy |              | Owners Policy      | OX13016346    | 202202010-01   |             |
| courrency     | $\checkmark$ | Loan Policy        | LX13122521    | 202202010-02   |             |
| View C        | opy File Na  | me<br>202202010.01 |               | File Size (KB) | Transferred |
|               | Owners       | -202202010-01      |               | 475            | 100%        |
|               | Lenders      | -202202010-02      |               | 100            |             |

### **Editing a Jacket**

From the **Title Services** screen, you can edit a Jacket that you previously created from the Order.

- Highlight the Jacket transaction you wish to edit.
- Click the Update button. You then have the opportunity to update the data for the request.
- Click **Submit** to generate the updated letter.

|   | Product | Туре   | Insured    | Amount      | Status    | Created On       |
|---|---------|--------|------------|-------------|-----------|------------------|
| 0 | Jacket  | Lender | Chase      | 250000.00   | Ready     | 3/3/2022 4:45 PM |
|   | Jacket  | Owner  | First Last | 300000.00   | Completed | 3/3/2022 4:45 PM |
| ß | CPL     | LENDER | Chase      |             | Ready     | 3/3/2022 4:44 PM |
|   | CPL     | LENDER | Chase      |             | Completed | 3/3/2022 9:56 AM |
| 3 | CPL     | LENDER | Chase      |             | Ready     | 3/3/2022 9:51 AM |
|   | CPL     | LENDER | Chase      |             | Completed | 3/3/2022 9:48 AM |
|   | CPL     | LENDER | Chase      |             | Completed | 3/3/2022 9:39 AM |
|   | CPL     | LENDER | New Lender | \$52,000.00 | Canceled  | 3/3/2022 9:37 AM |
|   | Jacket  | LENDER | Chase      | 250000.00   | Completed | 3/3/2022 9:34 AM |

# Voiding a Jacket

From the **Title Services** screen, you can Void a Jacket that you previously created from the Order.

- Highlight the CPL transaction you wish to void.
- Click the **Void** button

| Jacke<br>Jacke | et<br>et | Lender | Chase      | 250000.00   | Ready     | 3/3/2022 4:45 PM |
|----------------|----------|--------|------------|-------------|-----------|------------------|
| Jacke          | et       | Owner  |            |             |           |                  |
| CPL            |          |        | First Last | 300000.00   | Completed | 3/3/2022 4:45 Pt |
|                |          | LENDER | Chase      |             | Ready     | 3/3/2022 4:44 Pt |
| CPL            |          | LENDER | Chase      |             | Completed | 3/3/2022 9:56 Al |
| CPL            |          | LENDER | Chase      |             | Ready     | 3/3/2022 9:51 AM |
| CPL            |          | LENDER | Chase      |             | Completed | 3/3/2022 9:48 AM |
| CPL            |          | LENDER | Chase      |             | Completed | 3/3/2022 9:39 AM |
| CPL            |          | LENDER | New Lender | \$52,000.00 | Canceled  | 3/3/2022 9:37 AM |
| Jack           | et       | LENDER | Chase      | 250000.00   | Completed | 3/3/2022 9:34 Al |

- Select a **Void Reason** for the request (required).
- Click **Void** to send the request to Doma.

| roid |                                                          |                                                                                                    | domo |
|------|----------------------------------------------------------|----------------------------------------------------------------------------------------------------|------|
|      | Product Name:<br>Covered Party:<br>Date:<br>Void Reason: | Jacket - Lender<br>Chase<br>3/3/2022<br>- Select -<br>- Select -<br>Transaction Cancelled<br>Changed Linder<br>Issued on Wrong File<br>Other | *    |